## CARA MENJALANKAN PROGRAM

## A. Menjalankan Aplikasi Web (Admin)

- 1. Login pada menu yang telah disediakan.
- 2. Kemudian dapat menambahkan dan menghapus daftar Kecamatan pada menu Kecamatan (Admin).
- 3. Pada menu Warung (Admin) dapat untuk menambahkan, menghapus, dan mengedit isi daftar warung dan deskripsinya.
- 4. Logout setelah selesai menggunakan.

## B. Menjalankan Aplikasi Web (User/Pengunjung)

- 1. Ketik localhost atau kunjungi halaman website pada web browser.
- 2. Halaman pertama setelah membuka aplikasi web merupakan menu Home.
- 3. Kemudian untuk melihat daftar Kecamatan ada pada di Menu Kecamatan.
- 4. Di menu Kecamatan pilih Kecamatan untuk melihat daftar warung yang ada di Kecamatan tersebut.
- 5. Klik Detail pada warung untuk melihat deskripsi warung.
- 6. Di deskripsi warung terdapat tombol kunjungi untuk mengetahui posisi warung tersebut di google maps.
- 7. Pada menu Gallery terdapat semua gambar gambar Warung yang ada di aplikasi tersebut.
- 8. Menu About merupakan deskripsi tentang aplikasi web tersebut.